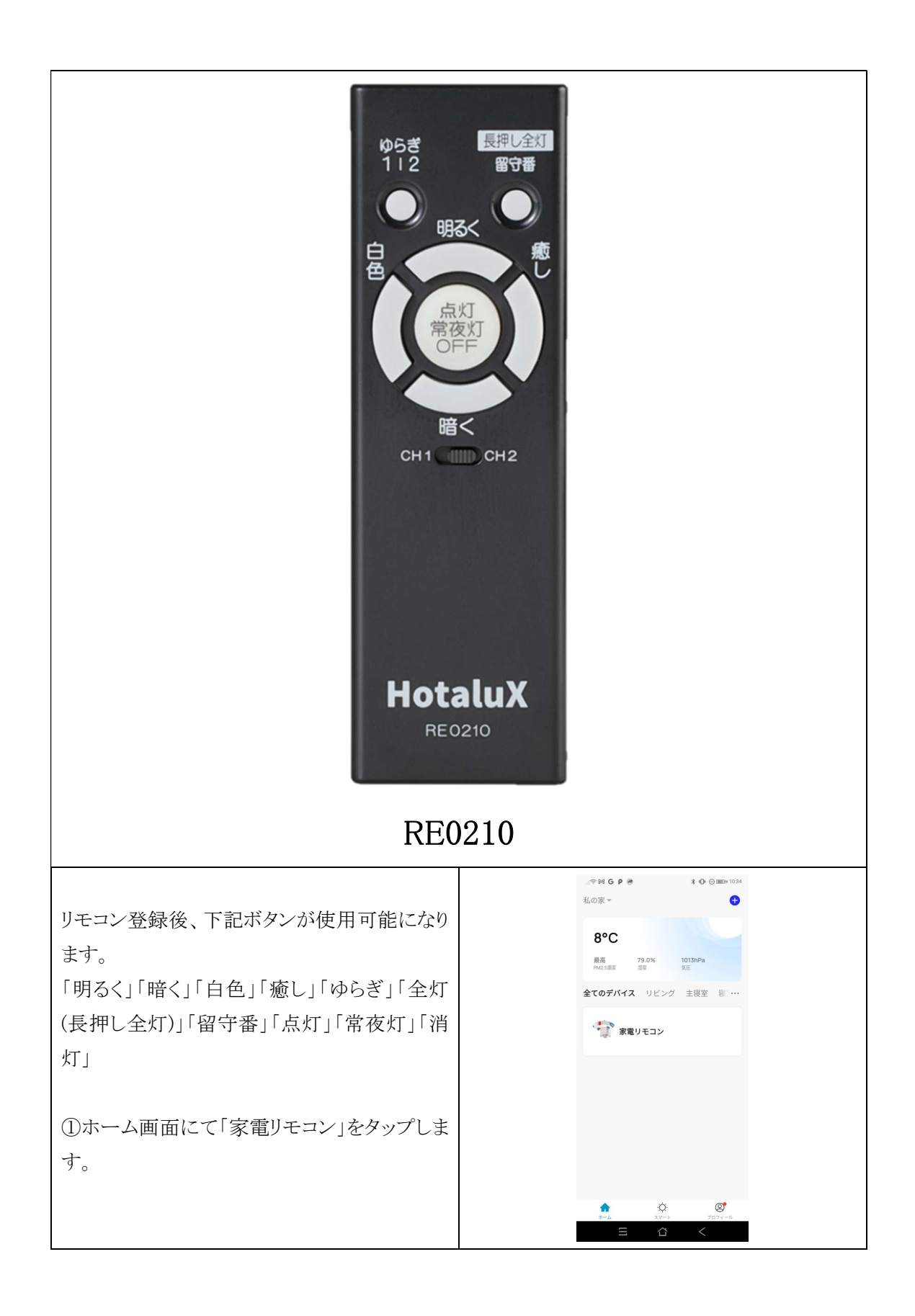

|                        | (1) 41 40 C F (2) 3 C F (2) 5 C F (2) 5 C F |  |  |  |
|------------------------|----------------------------------------------------------------------------------------------------|--|--|--|
| ②リモコン追加画面になりますので「追加」をタ |                                                                                                    |  |  |  |
|                        |                                                                                                    |  |  |  |
| ップします。                 |                                                                                                    |  |  |  |
|                        | $\odot$                                                                                                    |  |  |  |
|                        |                                                                                                    |  |  |  |
|                        |                                                                                                    |  |  |  |
|                        |                                                                                                    |  |  |  |
|                        | 赤外線リモコンデバイスがありません。                                                                                                    |  |  |  |
|                        | 今すぐ追加してください                                                                                                    |  |  |  |
|                        | 遍加                                                                                                    |  |  |  |
|                        |                                                                                                    |  |  |  |
|                        |                                                                                                    |  |  |  |
|                        |                                                                                                    |  |  |  |
|                        |                                                                                                    |  |  |  |
|                        |                                                                                                    |  |  |  |
|                        |                                                                                                    |  |  |  |
|                        |                                                                                                    |  |  |  |
|                        | ← リモコンを追加する                                                                                                    |  |  |  |
| ③リモコン選択画面になりますので「カスタム  |                                                                                                    |  |  |  |
| 学習」をタップします。            |                                                                                                    |  |  |  |
|                        | TV セットトップ TVボックス<br>ボックス                                                                                                    |  |  |  |
|                        |                                                                                                    |  |  |  |
|                        |                                                                                                    |  |  |  |
|                        | エアコン ライト オーディオ                                                                                                    |  |  |  |
|                        |                                                                                                    |  |  |  |
|                        |                                                                                                    |  |  |  |
|                        | <b>プロパーカケー DUD</b> 第26番                                                                                                    |  |  |  |
|                        | シロシエジジ しびし 消滞機 -                                                                                                    |  |  |  |
|                        | ny                                                                                                    |  |  |  |
|                        |                                                                                                    |  |  |  |
|                        | カスタム学習                                                                                                    |  |  |  |
|                        |                                                                                                    |  |  |  |
|                        | $\equiv$ $\bigtriangleup$ $<$                                                                                                    |  |  |  |
|                        |                                                                                                    |  |  |  |
|                        | ← カスタム学習                                                                                                    |  |  |  |
| ④家電選択画面になりますので「ライト」をタッ | 調査のタイプを選択してください                                                                                                    |  |  |  |
|                        |                                                                                                    |  |  |  |
| フレよう。                  |                                                                                                    |  |  |  |
|                        | セットトップボックス >                                                                                                    |  |  |  |
|                        |                                                                                                    |  |  |  |
|                        | TVボックス >                                                                                                    |  |  |  |
|                        | 7772                                                                                                    |  |  |  |
|                        |                                                                                                    |  |  |  |
|                        | () ۶۲۴                                                                                                    |  |  |  |
|                        | _                                                                                                    |  |  |  |
|                        | ■ オーディオ >                                                                                                    |  |  |  |
|                        | □■ プロジェクター >>                                                                                                    |  |  |  |
|                        |                                                                                                    |  |  |  |
|                        | DVD >                                                                                                    |  |  |  |
|                        | Ξ Δ <                                                                                                    |  |  |  |
|                        |                                                                                                    |  |  |  |

| 「同学翌エードの選択両面にわりますので「い      |                                              |  |  |  |
|----------------------------|----------------------------------------------|--|--|--|
|                            |                                              |  |  |  |
| いえ、ボタンごとに学びたい」をタップします。     |                                              |  |  |  |
|                            | 高速学習モードを試す                                   |  |  |  |
|                            | 3つのボタンを順番に学習します。リモコン<br>が対応している可能性のあるコードペースに |  |  |  |
|                            | 一致し、学習プロセスをすばやく完了しま<br>す。                    |  |  |  |
|                            |                                              |  |  |  |
|                            |                                              |  |  |  |
|                            |                                              |  |  |  |
|                            |                                              |  |  |  |
|                            |                                              |  |  |  |
|                            |                                              |  |  |  |
|                            | ок                                           |  |  |  |
|                            | いいえ ボタンごとに学びたい                               |  |  |  |
|                            |                                              |  |  |  |
|                            |                                              |  |  |  |
|                            | $\equiv$ $\Delta$ <                          |  |  |  |
|                            |                                              |  |  |  |
|                            | ୍ଥା ବ୍ୟ ପ P 🔗 🗱 ଓ ଠାରେ ଅଧାର ଅଧାର             |  |  |  |
| のブランド選択両方にわりまナのズ「U-t-1-V / | ← フランドを選択                                    |  |  |  |
| ①ノノント選択画面になりますので「HotaluX / | ブランド名キャンセル                                   |  |  |  |
| NEC」をタップします。               | すべてのブランド                                     |  |  |  |
|                            | F                                            |  |  |  |
|                            | ELPA                                         |  |  |  |
|                            | ELPA                                         |  |  |  |
|                            | н                                            |  |  |  |
|                            | HotaluX / NEC                                |  |  |  |
|                            | E<br>N                                       |  |  |  |
|                            | NFC #                                        |  |  |  |
|                            | NEC                                          |  |  |  |
|                            | Nitori<br>Nitori                             |  |  |  |
|                            | 0                                            |  |  |  |
|                            | ОНМ                                          |  |  |  |
|                            | OHM                                          |  |  |  |
|                            | #                                            |  |  |  |
|                            |                                              |  |  |  |
|                            | ୍ଲାଙ୍କ M G P ଡି X Or ତି ଲୋ• 1458             |  |  |  |
|                            | ← ポタン学習。 売了                                  |  |  |  |
| ⑦学習画面になりますので「明るく」を長押しし     | 長押しして学習するボタンを選択し、次に<br>リモコンの対応するボタンを照く通り アイ  |  |  |  |
|                            | ださい                                          |  |  |  |
| ます。                        |                                              |  |  |  |
|                            | +<br>明a <                                    |  |  |  |
|                            |                                              |  |  |  |
|                            | 〈白色 暖色〉                                      |  |  |  |
|                            | 晦<                                           |  |  |  |
|                            | -                                            |  |  |  |
|                            |                                              |  |  |  |
|                            | ON 带我灯 消灯                                    |  |  |  |
|                            | 7/7-2 ++ 11/                                 |  |  |  |
|                            | J 1 1 2 3 3 3 3 3 3 3 3 3 3 3 3 3 3 3 3 3    |  |  |  |
|                            |                                              |  |  |  |
|                            |                                              |  |  |  |
|                            |                                              |  |  |  |
|                            | Ξ Δ <                                        |  |  |  |

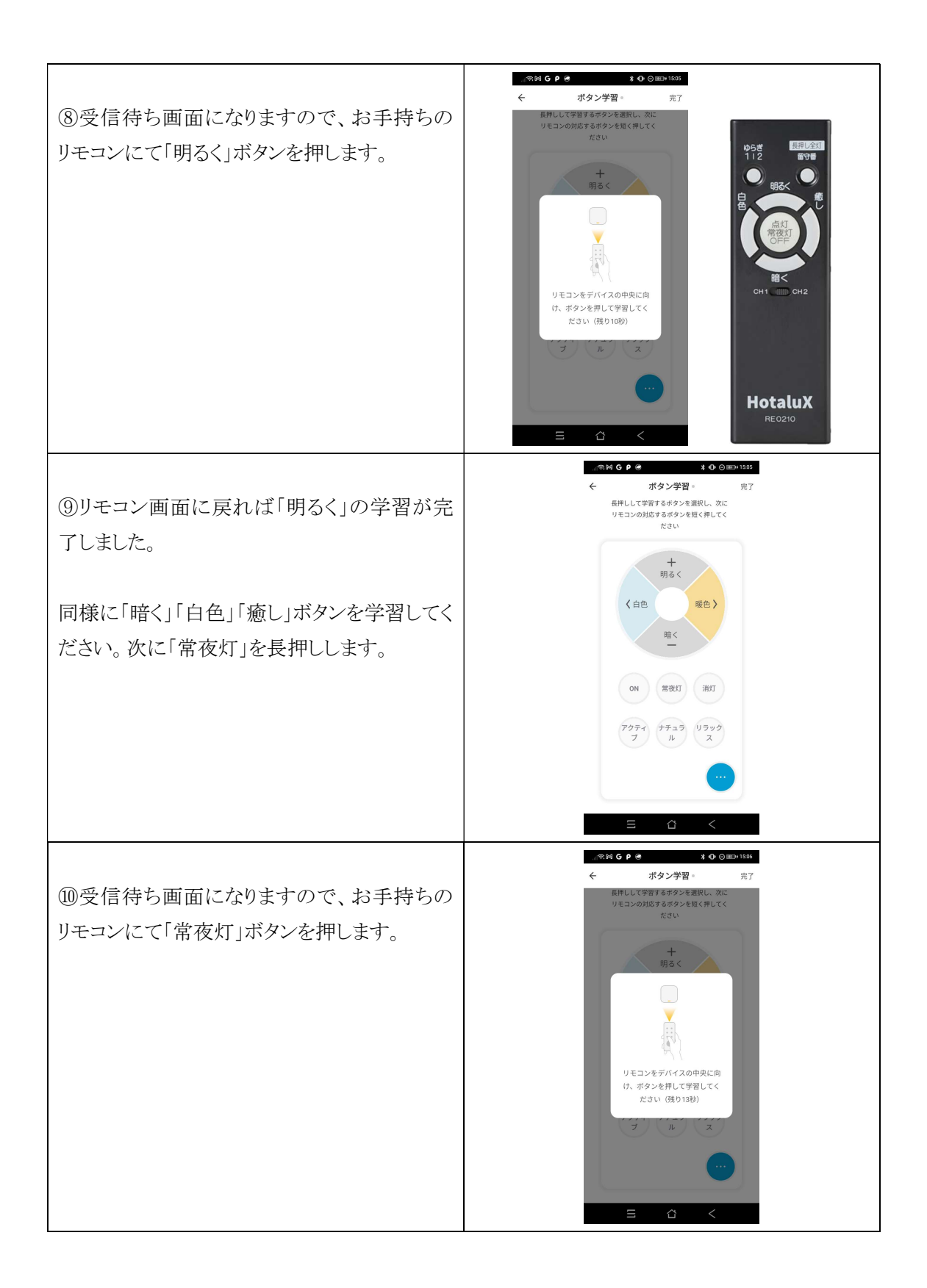

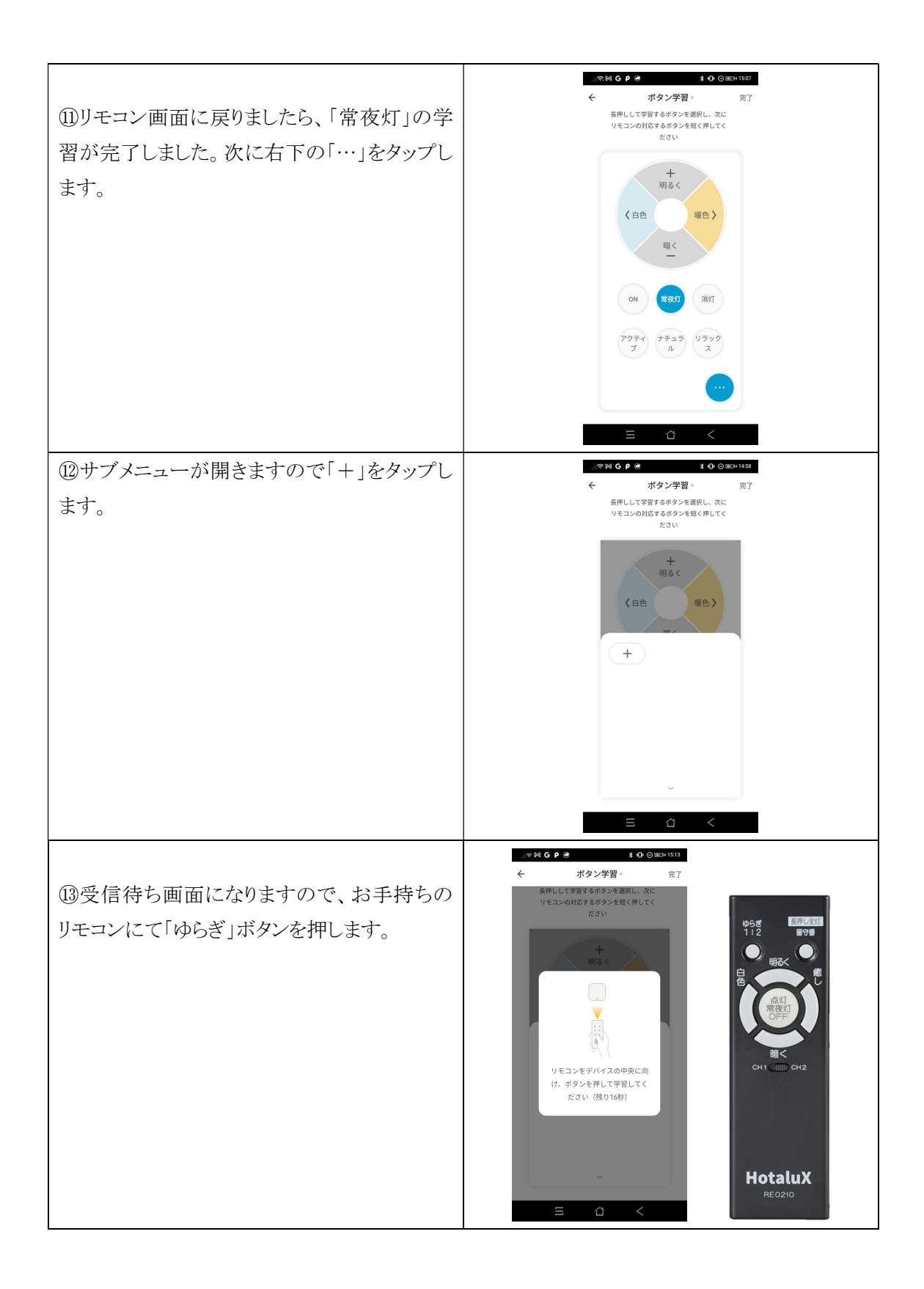

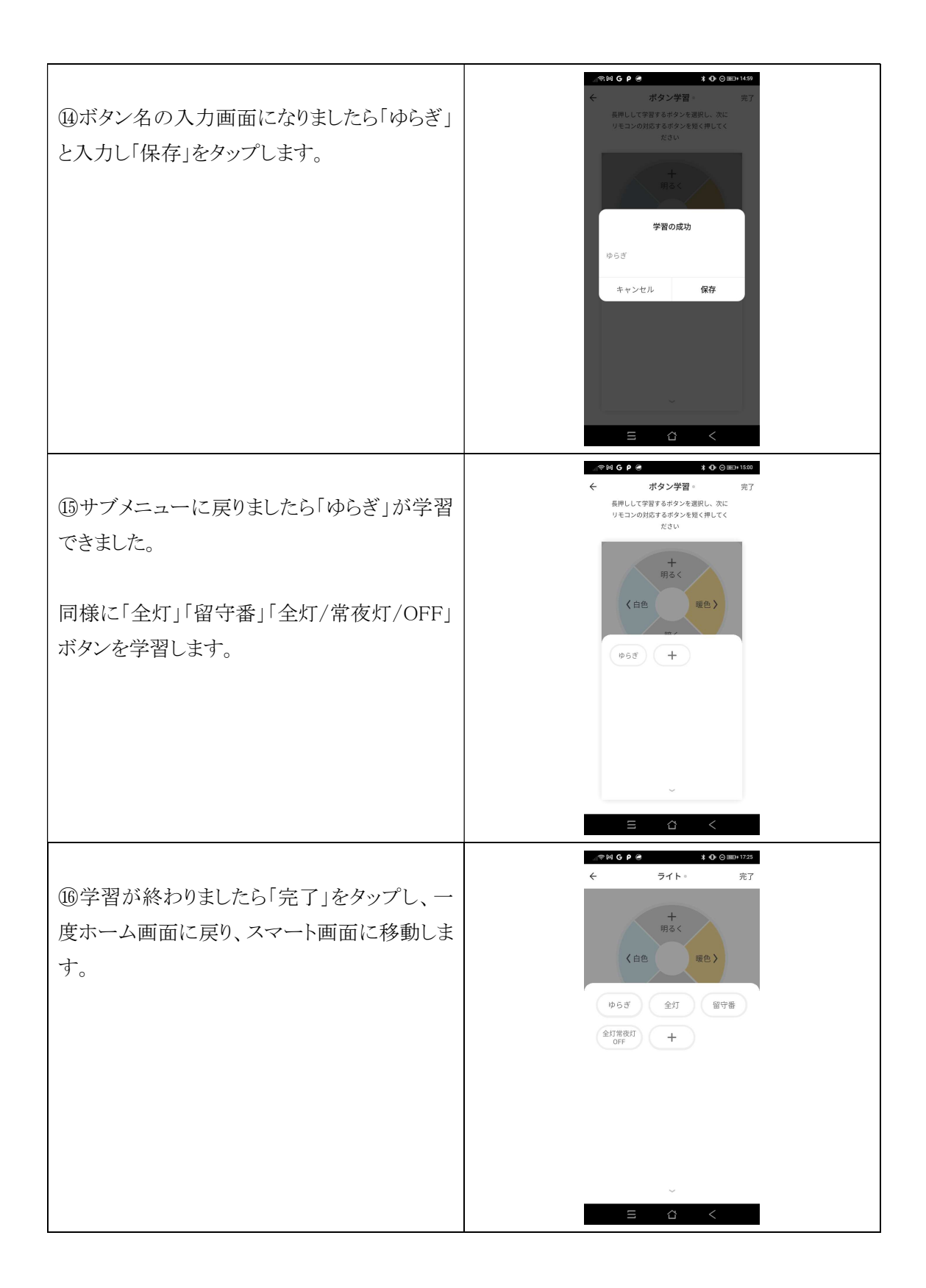

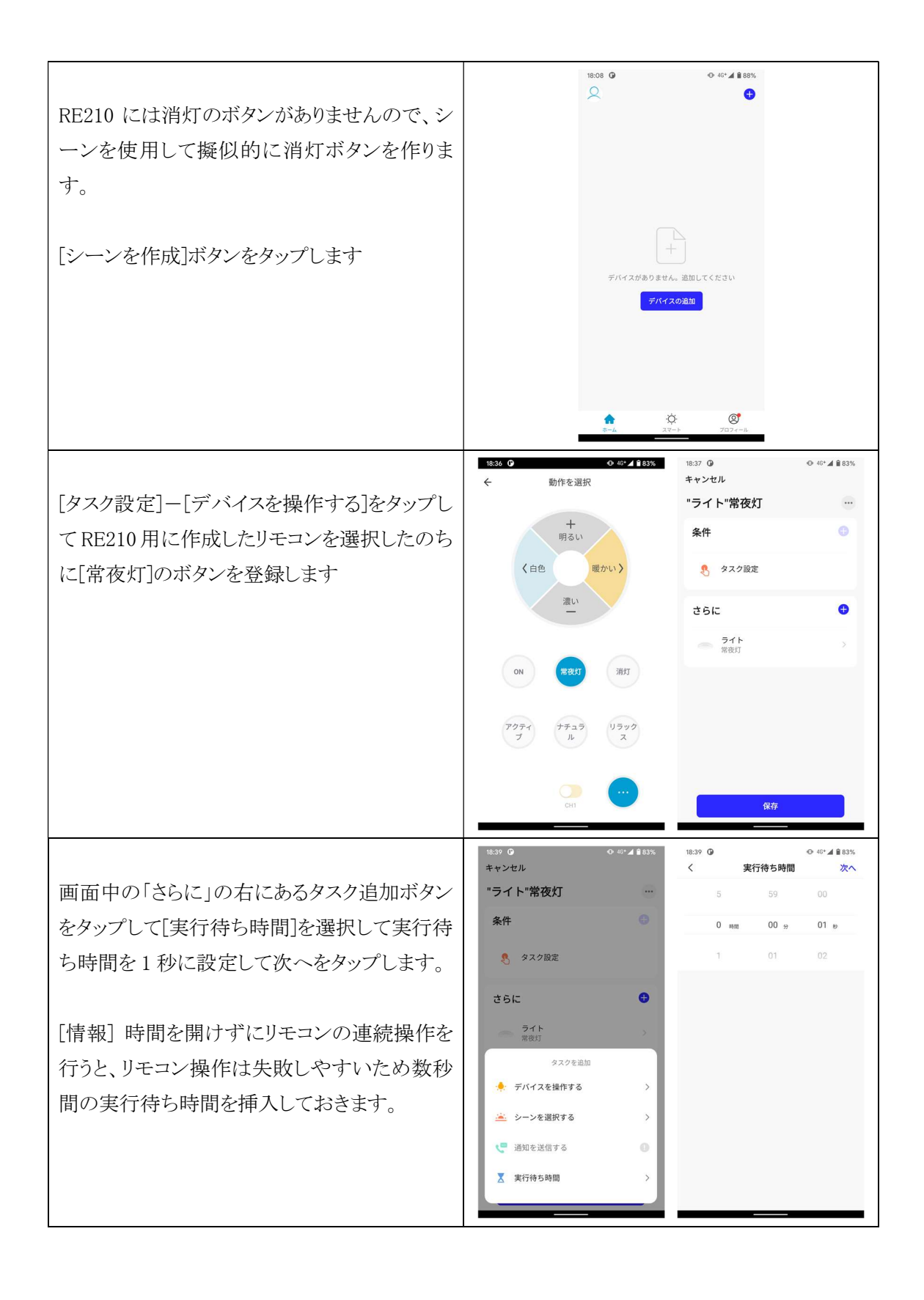

|                            | 18:39 <b>①</b><br>キャンセル | ⊕ 46*⊿ 🕯 83%  | 19:16 O O 46* ▲ 🕯 78%                        |   |
|----------------------------|-------------------------|---------------|----------------------------------------------|---|
| 画面中の「さらに」の右にあるタスク追加ボタン     | "ライト"常夜灯                | -             | 1111-12、2537                                 |   |
| をタップして[デバイスを操作する]を選択して     | 条件                      | Θ             | +<br>明るい                                     |   |
| RE210 用に作成したリモコンを選択し、RE210 | 🤱 タスク設定                 |               | く白色 暖かい >                                    |   |
| リモコンの全灯/常夜灯/OFF ボタンを登録し    | さらに                     | G             | ゆらぎ 全灯 留守番                                   |   |
| たボタンを選択します。                | <b>ライト</b><br>常夜灯       | >             | 3切替                                          |   |
|                            | タスクを追加                  |               |                                              |   |
| ここでは「3切替〕として登録してあります。      | 🔶 デバイスを操作する             | >             |                                              |   |
|                            | 🗻 シーンを選択する              | >             |                                              |   |
|                            | 通知を送信する                 | •             |                                              |   |
|                            | 入 実行符5时间                |               | ~                                            |   |
|                            | 18:49 0                 | ● 46+ ▲ ■ 82% | 18:59 <b>(b) (b)</b> 48+ <b>(c)</b> 880%.    | - |
| わかりめすいたた 登録々た亦再します         | キャンセル                   |               | г 詳細 ОК                                      |   |
| 4200-57とりいよりに、登録石を変更しまり。   | 条件                      | •             | ライト消灯                                        |   |
| これ、シタサのナになて「「ギタンナカンプ」ア     | 🕵 タスク設定                 |               | хутл 🚯 >                                     |   |
| シーン石林の石にのる[…]ホタンをタッノしし     |                         |               | ホームページで表示                                    |   |
| 詳細画面を表示したのらに、シーン名称の固       | さらに                     | •             |                                              |   |
| 所をタッフするとシーン名の変更ができます。      | フォト<br>常夜灯              |               | カスタマイズを削除                                    |   |
| シーン名を変更した後に OK をタップします。    | ★ 実行待ち時間<br>1秒          | *             | > •                                          |   |
|                            | ライト<br>3切替              |               |                                              |   |
|                            |                         |               | と の ほ<br>む あ ( や ) りられ し                     |   |
|                            | 85                      |               | <b>δ</b> a ⊕ ∞ <sup>*</sup> ∂ <sup>?</sup> → |   |
|                            | 1413                    |               | × ==                                         |   |
|                            | 18:56 O<br>キャンセル        | ● 46*▲ ■ 81%  | 19:00 <b>④ ●</b> 46+⊿ <b>ଛ</b> 80% <b>↓</b>  |   |
| 保存をタップして作成したシーンを保存しま       | ライト消灯                   | -             | 自動化 <b>ワンタップ …</b>                           |   |
| す。                         | 条件                      | •             | <b>[1]</b>                                   |   |
| これで、[常夜灯]→[3切替]を連続操作するこ    | タスク設定                   |               | <b>ライト消灯</b><br>3タスク                         |   |
| とによる擬似的な消灯ボタンを作成することが      | さらに                     | 0             |                                              |   |
| できました。                     | <b>ライト</b><br>常夜灯       | >             |                                              |   |
|                            | 実行待ち時間<br>1秒            |               |                                              |   |
| これはワンタップ画面からの操作の他に、スマ      | <b>ライト</b><br>3切替       |               |                                              |   |
| ートスピーカーから呼出して実行することがで      |                         |               |                                              |   |
| きます。                       |                         |               |                                              |   |
|                            | 保存                      |               | €                                            |   |
| 以上で消灯ボタンが作成できました。          |                         |               |                                              | - |